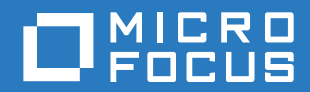

# PlateSpin<sup>®</sup> Protect 11.2 SP1 安装和升级指南

2017年11月

#### 法律声明

有关法律声明、商标、免责声明、担保、出口和其他使用限制、美国政府权限、专利政策以及 FIPS 合规性的信息,请参见 https://www.microfocus.com/about/legal/。

#### Copyright © 2017 NetIQ Corporation (Micro Focus 旗下公司)。保留所有权利。

#### 许可证授予

为 PlateSpin Protect 11 或更高版本购买的许可证不能用于 PlateSpin Protect 10.3 或先前版本。

# 目录

#### 关于本指南和库

| 1 | 安装 PlateSpin Protect                                          | 7   |
|---|---------------------------------------------------------------|-----|
|   | 准备安装 PlateSpin Protect                                        | 7   |
|   | 系统要求....................................                      | . 7 |
|   | 部著指导                                                          | . 9 |
|   | 安袤元伏私性 · · · · · · · · · · · · · · · · · · ·                  | 10  |
|   | 在 Windows Server 2012 R2 系统上安装先决软件 .....................      | 10  |
|   | 在 Windows Server 2008 R2 系统上安装先决软件 ......................     | 13  |
|   | 安装 PlateSpin Protect 软件组件                                     | 16  |
|   | 安装 Platespin Protect 之前..................................     | 16  |
|   | 下载 PlateSpin Protect 安装程序.................................... | 16  |
|   | 安装数据库服务器                                                      | 17  |
|   | 安装 PlateSpin 服务器                                              | 18  |
|   | 安装后任务。                                                        | 19  |
|   |                                                               |     |
| 2 | 升级 PlateSpin Protect                                          | 21  |
|   | 升级 Platespin Protect 之前....................................   | 21  |
|   | 暂停复制日程表,,,,,,,,,,,,,,,,,,,,,,,,,,,,,,                         | 21  |
|   | 备份数据库文件                                                       | 22  |
|   | 升级过程                                                          | 22  |
|   | 升级后任务,,,,,,,,,,,,,,,,,,,,,,,,,,,,,,,,,,,,                     | 23  |

## 关于本指南和库

本 《安装和升级指南》提供 PlateSpin Protect 软件的详细规划和安装信息以及升级信息。

#### 目标受众

本文档适用于在正在进行的工作负载保护项目中使用 PlateSpin Protect 的 IT 员工,比如数据中心管理员和操作员。

#### 其他文档

有关本指南的最新版本和其他 PlateSpin Protect 文档资源,请访问 PlateSpin Protect 文档 (https://www.netiq.com/documentation/platespin-protect/) 网站。

除了英语版本外,我们还提供了以下国家语言的联机文档:简体中文、繁体中文、法语、德语、日语和西班牙语。

#### 联系信息

我们希望收到您对本手册和本产品中包含的其他文档的意见和建议。您可以使用联机文档任一页面底 部的评论该主题链接,或者向 Documentation-Feedback@microfocus.com 发送电子邮件。

如果遇到特定的产品问题,请通过 https://www.microfocus.com/support-and-services/ 联系 Micro Focus 客户关怀部门。

# 安装 PlateSpin Protect

PlateSpin Protect 是一款在服务器操作系统上运行的 Windows 应用程序,通过不同的软件组件实现功能。这些组件包括 Microsoft Internet 信息服务 (IIS) Web 服务器软件及其功能扩展模块、 ASP.NET Web 应用程序框架、Microsoft .NET Framework 库和运行时,以及专用 Microsoft SQL Server 数据库 实例。

- ◆ 准备安装 PlateSpin Protect (第7页)
- 安装先决软件(第10页)
- ◆ 安装 PlateSpin Protect 软件组件 (第 16 页)
- 安装后任务(第19页)

## 准备安装 PlateSpin Protect

要避免在安装和操作 PlateSpin Protect 时出现问题,您应先查看系统要求并制定安装计划。

- ◆ 系统要求 (第7页)
- ◆ 部署指导(第9页)

#### 系统要求

PlateSpin 服务器主机必须满足表 1-1 中列出的系统要求:

表 1-1 PlateSpin 服务器主机要求

| 要求           | 细节                                                                        |
|--------------|---------------------------------------------------------------------------|
| 专用主机物理或虚拟服务器 |                                                                           |
| 操作系统         | 可在以下任何 Windows Server 版本上进行全新安装:                                          |
|              | ◆ Windows Server 2012 R2 (64 位)                                           |
|              | ◆ Windows Server 2008 R2 SP1 (64 位)                                       |
|              | <b>注释:</b> 必须先激活 Windows 操作系统的 Microsoft 许可证,然后才能安装<br>PlateSpin Protect。 |
| 处理器          | 至少 1 GHz                                                                  |
|              | 建议: 多核, 2 GHz 或更高                                                         |
| 内存 (RAM)     | 最少 4 GB                                                                   |
| 磁盘空间         | 最少 15 GB                                                                  |
|              | <b>注释</b> :随着时间的推移,空间占用量将增加。                                              |

| 要求     | 细节。                                                                                                    |
|--------|----------------------------------------------------------------------------------------------------|
| 数据库服务器 | 在以下其中一个系统上运行的专用 Microsoft SQL Server 数据库实例 (本地或<br>远程):                                                                                 |
|        | ◆ 新的数据库服务器: PlateSpin Protect 软件发行套件中包含 Microsoft SQL Server 2014 Express Edition 数据库服务器。                                               |
|        | 您可以在安装 PlateSpin Protect 期间在同一台服务器上安装此软件,也可<br>以在安装本产品之前,在其他服务器上单独安装此软件。有关详细信息,<br>请参见安装 Microsoft SQL Server Express Edition (第 17 页)。 |
|        | <ul> <li>◆ 现有的数据库服务器:可以使用现有的 Microsoft SQL Server 数据库服务器来托管数据库实例。现有的数据库服务器驻留在除 PlateSpin 服务器以外的其他服务器上。</li> </ul>                       |
|        | 支持的软件版本包括:                                                                                                    |
|        | <ul> <li>Microsoft SQL Server 2014</li> </ul>                                                                                           |
|        | <ul> <li>Microsoft SQL Server 2012 Service Pack 2</li> </ul>                                                                            |
|        | <ul> <li>Microsoft SQL Server 2008 R2 Service Pack 2</li> </ul>                                                                         |
|        | <ul> <li>Microsoft SQL Server 2008 Service Pack 3</li> </ul>                                                                            |
|        | <ul> <li>Microsoft SQL Server 2005 Service Pack 4</li> </ul>                                                                            |
|        | <b>注释:</b> 在安装本产品之前,请确保现有的 SQL Server 数据库服务器和命<br>名的数据库实例符合数据库指导原则。有关配置信息,请参见配置远程<br>Microsoft SQL Server 数据库服务器 (第 17 页)。              |
| 软件先决条件 | 必须在要安装 PlateSpin Protect 的 Windows 服务器上安装以下组件:                                                                                          |
|        | ◆ 对于 Windows Server 2012 R2 系统:                                                                                                    |
|        | <ul> <li>Microsoft .NET Framework 3.5 Service Pack 1</li> </ul>                                                                         |
|        | <ul> <li>Microsoft .NET Framework 4.5.2</li> </ul>                                                                                      |
|        | ◆ 以 32 位模式运行的 Web 服务器 (IIS 8.0)                                                                                                    |
|        | 可以从 Microsoft 网站下载 .NET 软件:                                                                                                    |
|        | <ul> <li>.NET Framework 3.5 SP1 (https://www.microsoft.com/en-us/<br/>download/details.aspx?id=22)</li> </ul>                           |
|        | <ul> <li>.NET Framework 4.5.2 (https://www.microsoft.com/en-in/download/<br/>details.aspx?id=42642)</li> </ul>                          |
|        | 有关详细信息,请参见在 Windows Server 2012 R2 系统上安装先决软件<br>(第 10 页)。                                                                               |
|        | ◆ 对于 Windows Server 2008 R2 系统:                                                                                                    |
|        | <ul> <li>Microsoft .NET Framework 3.5 Service Pack 1</li> </ul>                                                                         |
|        | <ul> <li>Microsoft .NET Framework 4.5.2</li> </ul>                                                                                      |
|        | ◆ 以 32 位模式运行的 Web 服务器 (IIS 7.0)                                                                                                    |
|        | 有关详细信息,请参见在 Windows Server 2008 R2 系统上安装先决软件<br>(第 13 页)。                                                                               |

| 要求     | 细节。    细节                                                                                                    |
|--------|----------------------------------------------------------------------------------------------------|
| 国家语言支持 | 除了提供英语版本外, PlateSpin Protect 还提供国家语言支持 (NLS),以便在配<br>置为使用简体中文、繁体中文、法语、德语和日语的计算机上安装和使用。我<br>们已提供这些语言和西班牙语的本地化联机文档。 |
|        | <b>注释:</b> 确保计算机上的操作系统语言设置与操作系统区域设置相匹配。您可以<br>在安装完成之后,根据需要更改计算机的区域设置。                                             |
|        | 如果要以上述其中一种语言使用 PlateSpin Protect Web 界面和集成帮助,请参<br>见配置国际版本的语言设置。                                                  |

## 部署指导

请遵循表 1-2 中的安装前核对清单来安装和操作 PlateSpin Protect, 以免出错。

表 1-2 安装前核对清单

| 指导     | 备注                                                                                                    |
|--------|----------------------------------------------------------------------------------------------------|
| 专用主机   | 在专用物理机或虚拟机上安装 PlateSpin Protect。另请参见共置。                                                                                                    |
| 身份凭证   | 使用具有管理特权的帐户来执行所有安装步骤。使用内置管理员帐户。                                                                                                    |
| IP 地址  | 向 PlateSpin 服务器主机指派一个静态 IP 地址。                                                                                                    |
| 共置     | 请勿将 PlateSpin 服务器与以下组件共置:                                                                                                    |
|        | <ul> <li>域控制器</li> <li>安装了 IIS 应用程序的现有 Web 服务器</li> <li>要使用本产品保护的工作负载</li> <li>其他 PlateSpin 软件 (PlateSpin Migrate 和 PlateSpin Recon)</li> </ul>                                                                 |
| 数据库    | 根据 Microsoft Developer Network 建议, PlateSpin Protect 服务器随附的 <i>Microsoft</i><br>SQL Server 2014 Express Edition 不能安装在域控制器上。                                                                                     |
|        | 如果您要使用现有的 Microsoft SQL Server 数据库(而非软件发行套件中随附的<br>Microsoft SQL Server 2014 Express Edition),请确保你的系统使用受支持版本的<br>SQL Server。在安装 PlateSpin Protect 软件期间,您需要知道服务器名称和数据库实<br>例名称。                                  |
|        | 有关使用远程数据库服务器而需要指定的 SQL Server 设置和防火墙设置的详细信息,<br>请参见安装数据库服务器 (第 17 页)。                                                                                                    |
| UAC    | 在安装、去除或升级期间禁用用户帐户控制 (UAC)。                                                                                                    |
| 安装工作流程 | 按指示的顺序安装先决软件。下面是 PlateSpin Protect 典型安装的工作流程概述:                                                                                                    |
|        | <ol> <li>支持的操作系统,然后是相应的 Windows 更新。</li> <li>ASP.NET/IIS,然后是相应的 Windows 更新。         <ul> <li>a.将 IIS 配置为以 32 位模式运行。</li> </ul> </li> <li>SQL Server 数据库,然后是适用的 Microsoft 更新。</li> <li>PlateSpin 服务器。</li> </ol> |

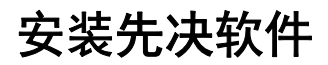

安装 PlateSpin Protect 之前,必须先安装所需的 Web 服务器 (Internet Information Services (IIS))、 ASP.NET、 .NET Framework 和相关的软件组件。由于这些软件组件的打包和分发会因受支持的 Windows Server 平台版本而异,因此安装过程也会略有不同。请按照指示顺序进行安装和设置。

- 在 Windows Server 2012 R2 系统上安装先决软件 (第 10 页)
- 在 Windows Server 2008 R2 系统上安装先决软件 (第 13 页)

## 在 Windows Server 2012 R2 系统上安装先决软件

使用以下过程在要用来安装 PlateSpin Protect 的 Microsoft Windows Server 2012 R2 服务器上安装先 决软件。在开始之前,请确保您熟悉系统要求 (第 7 页)和部署指导 (第 9 页)。

#### 要安装所需的 Microsoft 软件组件,请执行以下操作:

- 1 使用本地用户管理员 (LUA) 帐户登录到将安装 PlateSpin 服务器的主机。
- 2 打开服务器管理器。选择开始 > 所有程序 > 管理工具 > 服务器管理器。
- 3 使用服务器管理器安装 PlateSpin 服务器所需的 Web 服务器 (IIS) 和其他软件:
  - 3a 在服务器管理器工具栏中,选择管理 > 添加角色和功能。
  - 3b 在"添加角色和功能"向导中,转到"安装类型"选项卡,然后继续执行向导中的步骤:

| 添加角色和功能向导                           | 操作                                                                                                    |
|-------------------------------------|----------------------------------------------------------------------------------------------------|
| 1. 安装类型                             | 选择基于角色或基于功能的安装,然后单击下一步。                                                                                                    |
| 2. 服务器选择                            | 选择所需的 PlateSpin 服务器主机,然后单击下一步。                                                                                                    |
| 3. 服务器角色                            | 选择 Web 服务器 (IIS),然后单击下一步。                                                                                                    |
| 4. 此时会弹出添加 Web 服务器<br>(IIS) 所需的功能提示 | 选择包括管理工具,然后单击添加功能。                                                                                                    |
| 5. 功能                               | 保留 Web 服务器的默认功能集,并添加如下所示的其他所需<br>功能及其子功能,然后单击下一步。                                                                                                    |
|                                     | I.NET Framework 3.5 功能 (全部已安装)                                                                                                    |
|                                     | ◆ .NET Framework 3.5 (包括 .NET 2.0 和 3.0)<br>◆ HTTP 激活<br>◆ 非 HTTP 激活                                                                                                    |
|                                     | <ul> <li>.NET Framework 4.5 功能(全部已安装)</li> <li>.NET Framework 4.5</li> <li>ASP.NET 4.5</li> <li>WCF 服务(已安装 5 个,共 5 个)</li> <li>HTTP 激活</li> <li>消息队列(MSMQ)激活</li> <li>命名管道激活</li> <li>TCP 激活</li> <li>TCP 端口共享</li> </ul> |
|                                     | <ul> <li>Windows 进程激活服务 (全部已安装)</li> <li>・ 进程模型</li> <li>• .NET 环境</li> <li>• 配置 API</li> <li>TXPS 查看器</li> </ul>                                                                                                    |
| 6. Web 服务器 (IIS)                    | 阅读信息,然后单击下一步。                                                                                                    |

| 添加角色和功能向导 | 操作                                                         |
|-----------|------------------------------------------------------------|
| 7. 角色服务   | 保留 Web 服务器的默认角色服务集,并添加如下所示的其他<br>所需角色服务及其子角色服务,然后单击下一步。    |
|           | Web 服务器 (IIS) > 角色服务 (已安装 25 个,共 43 个)                     |
|           | □ Web 服务器 (已安装 19 个,共 34 个)                                |
|           | ◆ 通用 HTTP 功能(已安装 4 个,共 6 个)                                |
|           | — 默认文档                                                     |
|           | ——目录浏览                                                     |
|           |                                                            |
|           | <ul> <li>一 前心內谷</li> <li>◆ 运行状况和诊断 (已安装2个, 共6个)</li> </ul> |
|           | — HTTP 日志记录                                                |
|           | —————————————————————————————————————                      |
|           | <ul> <li>◆ 性能(已安装1个,共2个)</li> </ul>                        |
|           | — 静态内容压缩                                                   |
|           | <ul> <li>◆ 安全性(已安装5个,共9个)</li> </ul>                       |
|           |                                                            |
|           | ──                                                         |
|           | — URL 授权                                                   |
|           | — Windows 身份验证                                             |
|           | <ul> <li>◆ 应用程序开发 (已安装 7 个,共 11 个)</li> </ul>              |
|           | <ul> <li>.NET Extensibility 3.5</li> </ul>                 |
|           | <ul> <li>.NET Extensibility 4.5</li> </ul>                 |
|           | — 应用程序初始化                                                  |
|           | - ASP.NET 3.5                                              |
|           | — ASP.NET 4.3<br>— ISAPI 扩展                                |
|           | — ISAPI 过滤器                                                |
|           |                                                            |
|           |                                                            |
|           | ◆ IIS 6 管理兼容性 (已安装 4 个, 共 4 个)                             |
|           | —————————————————————————————————————                      |
|           | —————————————————————————————————————                      |
|           | — IIS 6 脚本编写工具                                             |
|           | — IIS 6 WMI 兼容性                                            |
|           | ◆ IIS 管理脚本和工具                                              |
| 8. 确认     | 检查要安装的角色、角色服务和功能,然后单击安装。                                   |

3c 等待安装完成, 然后关闭"添加角色和功能"向导。

- 4 使用 IIS 管理器将 IIS 配置为在 32 位模式下运行:
  - 4a 在服务器管理器工具栏中,选择工具 > Internet Information Services (IIS) 管理器。

或者,可以从 Windows 任务栏打开 IIS 管理器:选择服务器管理器 > 管理工具 > Internet Information Services (IIS) 管理器。

- **4b** 在"连接"窗格中展开服务器名称,然后单击应用程序池,以便在中心"站点"窗格中显示可 用的应用程序池列表。
- 4c 在列表中,右击 DefaultAppPool,然后单击高级设置。
- 4d 在"高级设置"对话框中,将启用 32 位应用程序设置为 True,然后单击确定。
- 4e 在右侧的"操作"窗格中,单击设置应用程序池默认设置。
- 4f 在 " 应用程序池默认设置 " 对话框中, 将启用 32 位应用程序设置为 True, 然后单击确定。
- 4g 重启动 IIS 服务在 "连接" 窗格中选择 IIS 服务器名称, 然后单击 "操作" 窗格下方的重新启动。
- 4h 退出 IIS 管理器。
- 5 退出服务器管理器。

## 在 Windows Server 2008 R2 系统上安装先决软件

使用以下过程在要用来安装 PlateSpin Protect 的 Microsoft Windows Server 2008 R2 服务器上安装先 决软件。在开始之前,请确保您熟悉系统要求 (第 7 页)和部署指导 (第 9 页)。

#### 要安装所需的 Microsoft 软件组件,请执行以下操作:

- 1 使用本地用户管理员 (LUA) 帐户登录到将安装 PlateSpin 服务器的主机。
- 2 打开服务器管理器。选择开始 > 所有程序 > 管理工具 > 服务器管理器。

- 3 使用服务器管理器安装 PlateSpin 服务器所需的 Web 服务器 (IIS) 和组件:
  - 3a 在服务器管理器的左窗格中选择角色,然后在"角色"窗格中单击添加角色。
  - **3b** 在"添加角色"向导中,转到"服务器角色"选项卡,然后继续执行向导中的步骤:

| 添加角色向导           | 操作                                                               |
|------------------|------------------------------------------------------------------|
| 1. 服务器角色         | 选择 Web 服务器 (IIS),然后单击下一步。                                        |
| 2. Web 服务器 (IIS) | 阅读信息,然后单击下一步。                                                    |
| 3. 角色服务          | 保留 Web 服务器的默认角色服务集,并添加如下所示的其他<br>所需角色服务及其子角色服务,然后单击下 <b>一步</b> 。 |
|                  | Web 服务器 (IIS) > 角色服务:                                            |
|                  | □ Web 服务器                                                        |
|                  | ◆ 通用 HTTP 功能(全部已安装)                                              |
|                  | — 静态内容                                                           |
|                  |                                                                  |
|                  | │                                                                |
|                  | —————————————————————————————————————                            |
|                  | — WebDAV 发布                                                      |
|                  | <ul> <li>应用程序开发(已安装4个,共7个)</li> </ul>                            |
|                  | — ASP .NET                                                       |
|                  | <ul> <li>.NET Extensibility</li> </ul>                           |
|                  | — ISAPI 扩展                                                       |
|                  | — ISAPI 过滤器                                                      |
|                  | <ul> <li>◆ 运行状况和诊断 (已安装 2 个, 共 6 个)</li> </ul>                   |
|                  | — HTTP 日志记录                                                      |
|                  | ── 请求监视程序                                                        |
|                  |                                                                  |
|                  | — 基本金定<br>— Windows 身份验证                                         |
|                  |                                                                  |
|                  | — 客户端证书映射                                                        |
|                  | — IIS 客户端证书映射                                                    |
|                  | — URL 授权                                                         |
|                  | — 请求过滤                                                           |
|                  |                                                                  |
|                  | ◆ 性能 (已安装1个, 共2个)                                                |
|                  | ── 静心闪谷压缩                                                        |
|                  |                                                                  |
|                  | · IIS 管理脚太和丁具                                                    |
|                  | ····································                             |
|                  | ┃                                                                |
|                  | —————————————————————————————————————                            |
|                  | —————————————————————————————————————                            |
|                  | — IIS 6 脚本编写工具                                                   |
|                  | —— IIS 6 管理控制台                                                   |

| 添加角色向导 | 操作                    |
|--------|-----------------------|
| 4. 确认  | 检查要安装的角色和角色服务,然后单击安装。 |

3c 等待安装完成,然后关闭"添加角色"向导。

4 使用服务器管理器安装 PlateSpin 服务器所需的其他软件:

4a 在服务器管理器的左窗格中选择功能,然后在"功能"窗格中单击添加功能。

4b 在"添加功能"向导中,转到"功能"选项卡,然后继续执行向导中的步骤:

| 添加功能向导 | 操作                                       |
|--------|------------------------------------------|
| 1. 功能  | 选择如下所示的所需功能及其子功能,然后单击下一步。                |
|        | I.NET Framework (全部已安装)                  |
|        | <ul> <li>.NET Framework 3.5.1</li> </ul> |
|        | ◆ WCF 激活                                 |
|        | — HTTP 激活                                |
|        | — 非 HTTP 激活                              |
|        | Windows 进程激活服务 (全部已安装)                   |
|        | ◆ 进程模型                                   |
|        | ◆ .NET 环境                                |
|        | ◆ 配置 API                                 |
|        | □ XPS 查看器                                |
| 2. 确认  | 检查要安装的功能,然后单击安装。                         |

4c 等待安装完成,然后关闭"添加功能"向导。

- 5 退出服务器管理器。
- 6 在所需的 PlateSpin 服务器主机上下载并安装 Microsoft .NET Framework 4.5.2 (https:// www.microsoft.com/en-us/download/details.aspx?id=42642)。

等待安装完成,然后继续。

- 7 使用 IIS 管理器将 IIS 配置为在 32 位模式下运行:
  - 7a 打开 IIS 管理器在 Windows 任务栏上,选择开始 > 管理工具 > Internet Information Services (IIS) 管理器。
  - **7b** 在"连接"窗格中扩展服务器的名称,然后单击应用程序池,以便在中心窗格中显示可用的 应用程序池列表。
  - 7c 在列表中,右击 DefaultAppPool,然后单击高级设置。
  - 7d 在"高级设置"对话框中,将启用 32 位应用程序设置为 True,然后单击确定。
  - 7e 在右侧的"操作"窗格中,单击设置应用程序池默认设置。
  - 7f 在"应用程序池默认设置"对话框中,将启用 32 位应用程序设置为 True,然后单击确定。
  - 7g 重启动 IIS 服务在 " 连接 " 窗格中选择 IIS 服务器名称, 然后单击 " 操作 " 窗格下方的重新启 动。
  - 7h 退出 IIS 管理器。

## 安装 PlateSpin Protect 软件组件

本章提供有关安装 PlateSpin Protect 软件随附的所需组件的信息。要使用远程 Microsoft SQL Server 数据库服务器和环境 (而不是在同一台服务器上安装本产品随附的 SQL Server 软件),您必须配置 SQL Server 的设置,并将环境配置为允许远程连接。

- ◆ 安装 Platespin Protect 之前 (第16页)
- ◆ 下载 PlateSpin Protect 安装程序 (第 16 页)
- 安装数据库服务器 (第17页)
- ◆ 安装 PlateSpin 服务器 (第 18 页)

## 安装 Platespin Protect 之前

确保所需的 PlateSpin 服务器主机满足以下先决条件:

- ◆ PlateSpin 服务器主机满足最低系统要求。请参见系统要求 (第7页)。
- 已遵照部署指导完成了安装前的设置。请参见部署指导(第9页)。
- 已安装并配置先决软件。请参见安装先决软件(第 10 页)。
- 已安装并配置数据库服务器。请参见安装数据库服务器 (第 17 页)。

选择适当的数据库服务器选项:

- ◆ 如果要使用随 PlateSpin Protect 分发的 Microsoft SQL Server Express Edition,则先安装该软件 组件。有关详细信息,请参见安装 Microsoft SQL Server Express Edition (第 17 页)。
- ◆ 如果要使用现有的 Microsoft SQL Server 数据库服务器,请跳过数据库软件安装。在安装本产品 之前,请根据配置远程 Microsoft SQL Server 数据库服务器(第 17 页)中所述配置 SQL Server 设置和环境。

## 下载 PlateSpin Protect 安装程序

- 1 从 PlateSpin Protect 下载页下载 PlateSpinProtectSetup-11.2.1.xxxx.exe 安装程序:
  - 1a 转到 Micro Focus 下载页面 (https://www.microfocus.com/support-and-services/download/)。
  - **1b** 从 Browse by Product (按产品浏览)列表中选择 PlateSpin Protect,或者在 Browse by Product (按产品浏览)字段中键入该产品名称,以找到并选择该产品。
  - **1c** 在 "Download" (下载) 概览页面上单击 proceed to download (继续下载), 然后使用您 的客户帐户身份凭证登录。
  - 1d 单击 accept (接受) 以确认并同意美国出口法律与法规。
  - **1e** 在 "Download" (下载)页面上,单击以下文件旁边的 **download** (下载): PlateSpinProtectSetup-11.2.1.xxxx.exe,然后保存该文件。
- 2 将下载的文件复制到所需 PlateSpin 服务器主机上某个可访问的位置。

## 安装数据库服务器

在安装 PlateSpin Protect 之前,请使用以下方法之一设置数据库服务器:

- 安装 Microsoft SQL Server Express Edition (第 17 页)
- ◆ 配置远程 Microsoft SQL Server 数据库服务器 (第 17 页)

#### 安装 Microsoft SQL Server Express Edition

如果您目前没有 Microsoft SQL Server 数据库服务器,可以安装 PlateSpin Protect 软件发行套件中包含的 Microsoft SQL Server Express Edition。

**注释:** 无法根据 Microsoft Developer Network 建议 (http://msdn.microsoft.com/en-us/library/ ms143506%28v=sql.120%29.aspx#DC\_support) 将 PlateSpin Protect 服务器随附的 Microsoft SQL Server Express Edition 安装在域控制器上。

#### 要安装 Microsoft SQL Server Express,请执行以下操作:

1 在所需的数据库服务器主机上,启动安装起动程序。

请参见下载 PlateSpin Protect 安装程序 (第16页)。

2 单击安装 SQL Server Express 并遵照屏幕指导操作。

程序将安装运行 PlateSpin Protect 所需的数据库服务器和数据库实例。

3 (视情况而定)如果 SQL Server 数据库服务器不是在计划用于 PlateSpin 服务器的服务器上,请 在环境中配置相应的设置,以允许远程连接。请参见配置远程 Microsoft SQL Server 数据库服务 器(第 17 页)。

#### 配置远程 Microsoft SQL Server 数据库服务器

为使现有的 Microsoft SQL Server 安装正常运行, PlateSpin Protect 要求您在安装产品之前,在环境中配置特定的设置。这些设置将允许在 SQL Server 和 PlateSpin 服务器之间建立远程连接。

#### 要准备好现有的 SQL Server, 请执行以下操作:

- 1 确保数据库服务器运行受支持版本的 Microsoft SQL Server。请参见数据库服务器 (第8页)。
- 2 确保配置一个专用的命名数据库实例来配合 PlateSpin Protect 使用。在安装产品期间,您需要用 到相应的数据库服务器名称和数据库实例名称。

**注释:** 可以使用同一个 Microsoft SQL Server 数据库服务器来托管多个 PlateSpin Protect 和 PlateSpin Migrate 服务器的数据库实例。每个数据库实例必须具有唯一的名称,并已根据其 PlateSpin 服务器进行了单独的配置。

- 3 确保将 Microsoft SQL Server 配置为允许 TCP/IP 连接和命名管道连接。
- 4 (视情况而定)如果您要使用 Windows 鉴定来访问 Microsoft SQL Server 数据库,则必须在 Active Directory 中配置以下设置:
  - ◆ 必须将 Microsoft SQL Server 数据库服务器添加到域中。

- 需要使用两个域用户帐户来完成 PlateSpin Protect 安装。
  - ◆ 其中一个域用户已设置 sysadmin 角色: 创建数据库、表和其他纲要对象时,需要使用 这个具有 SQL 管理员权限的用户。
  - PlateSpin 服务用户: 该服务用户可以是域中特权较低的域用户。但是,该服务用户必须是 PlateSpin Protect 服务器上的本地管理员,并且在执行安装之前,就应该向其授予该许可权限。

如果 Windows 用户的口令发生更改,则您必须更新 PlateSpin 服务用户和 IIS 应用程序 池的口令。请考虑使用口令永不失效的 Windows 用户,以免出现这种情况。

**注释:**如果您使用 Windows 鉴定,在升级或更新 PlateSpin 服务器时,必须以具有 SQL 管理员 权限的域用户身份登录。

- 5 在防火墙上打开以下端口,以支持鉴定到 SQL Server:
  - ◆ 端口 49152-65535/TCP: 允许 LSA、 SAM、 Netlogon 的 RPC 通讯。
  - ◆ 端口 1433/TCP: 允许 Microsoft SQL Server 的通讯。
  - ◆ 自定义端口:如果要将 SQL Server 配置为使用自定义 TCP 端口,则必须在防火墙上打开该端口。

注释:如果不使用动态端口,则必须在数据库服务器字段中指定专用端口。

- 6 (视情况而定)如果要为 PlateSpin Protect 使用专用端口,则必须在防火墙上打开这些端口:
  - 6a 在数据库服务器上,确定需要打开哪些端口:
    - 6a1 在 SQL Server 配置管理器中,选择 SQLExpress 的协议 > TCP/IP,然后单击右键并选 择属性。
    - 6a2 在对话框中,选择 IP 地址选项卡。
    - 6a3 在 IPAII 下面(或者所需协议的下面),如果 TCP 端口或 TCP 动态端口设置为非 0 的任何值,请在防火墙上打开指定的端口。您需要使用这些端口来连接 SQL Server。 例如,如果 TCP 动态端口字段设置为 60664, TCP 端口字段设置为 1555,那么,您必须在 SQL Server 上的防火墙规则中启用端口 60664 和 1555。
  - 6b 在防火墙上打开端口。

**注释:**如果为动态端口设置了一个值,当您单击浏览时,SQL 服务器列表中可能不会显示您的服务器。在这种情况下,您必须在 PlateSpin Protect 安装程序的数据库服务器输入字段中手动指定服务器。

例如,如果服务器名称为 MYSQLSERVER,数据库实例名称为 SQLEXPRESS,为动态端口设置 的专用端口为 60664,那么请键入以下文本,然后选择所需的鉴定类型:

MYSQLSERVER\SQLEXPRESS,60664

必须在防火墙上打开端口。

## 安装 PlateSpin 服务器

设置目标数据库服务器之后,便可开始安装 PlateSpin 服务器。

在所需的 PlateSpin 服务器主机上,启动安装起动程序。
 如果安装程序检测到现有的 SQL Server 安装,它会禁用相应的安装 SQL Server Express 选项。

- 2 在 PlateSpin Protect 安装起动程序中,单击安装 PlateSpin 服务器。
- 3 阅读软件许可证协议,选择我接受许可证协议中的条款选项,然后单击下一步。 必须先接受软件许可协议才能安装产品。
- 4 指定临时安装文件的位置,然后单击下一步。
- 5 指定一个数据库服务器和数据库实例。执行以下操作之一:
  - 如果使用本地安装的 PlateSpin Protect 软件分发中包含的数据库服务器 (默认选项),则保 留下拉列表中的默认选择 (local)\PLATESPINDB,并保留默认 sa 身份凭证。
     如果随后移动 PlateSpin Protect 数据库实例或更改 SQL Server 口令,则必须重设置
     PlateSpin Protect 数据库连接设置。有关详细信息,请参见知识库文章 7970523 (https:// www.netiq.com/support/kb/doc.php?id=7970523)。
  - 如果使用远程数据库服务器,则单击浏览以从网络中的可用数据库服务器列表中选择。按以 下格式指定数据库:
    - 单实例 SQL Server 的安装: database\_server
    - ◆ 多实例 SQL Server 的安装: database\_server\database\_instance (指定实例名称)
- 6 为指定的数据库服务器指定数据库身份凭证,然后单击验证服务器以验证这些身份凭证 (默认设置为 SQL Server: (local)PLATESPINDB; SQL 登录: sa)。
- 7 单击下一步,然后验证您的 SQL 实例和 SQL 登录选择。
- 8 单击下一步。
- 9 该安装程序会提示您指定是要允许 HTTP 还是 HTTPS:
  - 如果需要使用安全连接 (HTTPS),请将该选项保留为取消选中状态 (默认设置)。
     如果您的 IIS 服务器拥有签名的 SSL 证书,默认的通讯协议将会是 HTTPS;否则,您的浏览器将显示"不受信任的连接"警告。这是正常的。有关如何继续的信息,请参见浏览器文档。
  - ◆ 如果需要使用不安全的连接 (HTTP),请选择允许不安全的连接 (HTTP) 选项。
- 10 单击下一步,检查安装设置,单击安装,然后遵照屏幕指导操作。

该安装程序会安装 PlateSpin 服务器软件并完成该软件运行前的准备工作。

注释:此过程可能需要几分钟才能完成。

## 安装后任务

完成 PlateSpin 服务器的安装后:

- ◆ 启动 Web 界面。请参见《*用户指南*》中的 " 起动 PlateSpin Protect Web 界面 "。
- ◆授予产品许可并配置环境以准备工作负载保护。请参见《用户指南》中的"激活产品许可证"。
- ◆ 熟悉 Web 界面。请参见 《用户指南》中的 " 使用 PlateSpin 工具 "。
- ◆ (可选,对于国际版本)设置 PlateSpin Protect 和浏览器以用于特定的受支持语言。请参见 《用 户指南》中的 " 配置国际版本的语言设置 "。
- ◆ (可选)根据组织要求设置基于角色的相应访问设置。请参见《用户指南》中的"配置用户授权和鉴定"。

- ◆ 配置 SMTP 设置并添加电子邮件通知收件人。请参见 《用户指南》中的 "为事件和复制报告配置 电子邮件通知服务 "。
- ◆ 熟悉工作负载保护生命周期。请参见《*用户指南*》中的"工作负载保护与恢复的基本工作流程"。

# 2 升级 PlateSpin Protect

要将 PlateSpin 服务器升级到 PlateSpin Protect 11.2 SP1,必须已安装 PlateSpin Protect 11.2 (已应 用或未应用热修复或现场增补程序)。不支持其他直接更新方式。

**注释:** 对于早期版本的 PlateSpin Protect,必须先升级到 PlateSpin Protect 11.2,然后才能升级升级 到 11.2 SP1。有关如何更新 PlateSpin 服务器的信息,请参见以下指南中的 " 升级 PlateSpin Protect":

- 《PlateSpin Protect 11.2 安装和升级指南》(https://www.netiq.com/documentation/platespinprotect-11-2/protect\_install/data/ch2-upgrading-ps-protect.html)
- 《PlateSpin Protect 11.0.1 安装和升级指南》(https://www.netiq.com/documentation/ platespin\_protect\_11/protect\_install/)
- ◆ 升级 Platespin Protect 之前 (第 21 页)
- 升级过程(第22页)
- 升级后任务(第23页)

## 升级 Platespin Protect 之前

在将 PlateSpin 服务器软件升级到 PlateSpin Protect 11.2 SP1 之前,请务必准备好您的 PlateSpin 服 务器和工作负载环境,以满足以下先决条件:

- (视情况而定)确保 VM 容器正在运行受支持版本的 VMware ESXi,并且您已为这些容器购买了 许可证。有关详细信息,请参见《*PlateSpin Protect 用户指南*》中的"支持的 VM 容器"。
- 暂停所有受保护工作负载的复制日程表,并确保没有正在运行的复制进程。请参见暂停复制日程表(第 21 页)。
- □ 记录控制服务器默认行为的任何自定义 .config 参数。升级之后需要还原这些设置。
- □ 备份数据库文件。请参见备份数据库文件 (第 22 页)。
- □ 将 .NET Framework 4.5 升级到 .NET Framework 4.5.2。

### 暂停复制日程表

在尝试升级 PlateSpin Protect 之前,请执行以下过程来暂停 PlateSpin 服务器保护的工作负载的复制 安排,并确保没有复制正在运行。您可以等待正在进行的复制彻底完成,或者将它们中止。

- 1 在 PlateSpin Protect Web 界面中,单击工作负载。
- 2 在"工作负载"页面中, 依次单击全选、暂停安排和执行, 开始暂停安排的所有复制。
- 3 在"工作负载"页面中,确保受保护工作负载的日程表状态为已暂停。

4 在"工作负载"页面中,确保每个受保护工作负载的复制状态均为空闲。等待所有正在进行的复制完成,或者将正在运行的操作中止。 如果在升级之前未执行此任务,升级软件将在执行软件升级之前自动检测正在运行的作业,并提示您在继续下一步之前执行该任务。仅当每个工作负载的复制状态都是空闲时,您才可以继续执行升级过程。

## 备份数据库文件

按照以下过程手动备份与 PlateSpin Protect 驻留在同一台服务器上的 Microsoft SQL Server 数据库文件。当您需要回滚时,可以使用备份文件。

- 1 在服务器主机上,停止 Microsoft SQL 服务:
  - 1a 在开始菜单中,单击运行,键入 services.msc,然后单击确定。
  - 1b 在"服务"窗口中,右键单击 SQL Server 项目,然后选择停止。
- 2 将所有 \*.mdf 和 \*.ldf 文件复制到产品安装目录以外的位置。这些文件的默认位置是: \Program Files\PlateSpin Protect Server\Database
- 3 重启动在步骤 1 中停止的 MS SQL 服务。

**注释**:此过程假设 Protect 数据库安装在 PlateSpin Protect 服务器所在的同一台服务器上。备份外部 SQL Server 的步骤与此类似,不过,\*.mdf 和\*.ldf 文件的路径应为 SQL Server 特定的路径。

## 升级过程

在升级过程中,安装程序将自动从先前的安装中导出然后重新导入数据。

#### 要升级 PlateSpin Protect 产品:

- 1 执行升级 Platespin Protect 之前 (第 21 页)中的任务,进行软件升级准备工作。
- 2 以 Administrator 用户身份运行 PlateSpin Protect 安装可执行文件,然后按屏幕指导操作。 确保在服务器安装期间出现提示时选择保存数据选项。

**注释:**如果复制作业仍在运行,验证进程可能会起动"检测到正在运行的作业"对话框。如果某些作业已中止但系统未正确检测到该状态,也可能会显示此提示。您必须等待所有操作执行完毕,或中止正在运行的操作。在每个工作负载的复制状态均为空闲之后,在安装对话框中选择是-继续安装,然后单击下一步。

- 3 校验 PlateSpin Protect 软件是否已升级到版本 11.2 SP1:
  - 3a 登录 PlateSpin Protect Web 界面。

如果您无法访问登录页面,则表示升级可能失败。校验 PlateSpin 服务器主机是否已启动、 PlateSpin 服务器是否在运行、网络连接是否正常,然后重试登录。如果您仍然无法访问登 录页面,则表示升级失败。跳到步骤 5。

**3b** 单击关于查看版本号。在"关于"页面中,软件版本应该为 11.2.1.xxxx, 其中 xxxx 表示内部 版本号。

如果版本号显示为较低版本,则可能是因为浏览器超速缓存有问题。清除浏览器超速缓存, 关闭浏览器再重启动,然后再次尝试查看版本号。如果版本仍为旧版本,则表明升级失败。 跳到步骤 5。 4 校验升级后是否已成功重新导入受保护工作负载数据。在 Platespin Forge Web 界面中单击工作 负载,然后人工确认应该存在的工作负载是否存在。

如果受保护工作负载不存在,则表明部分或整个升级过程失败。

在某些情况下,安装程序可能无法自动重导入它在升级过程中导出的数据。如果发生此情况,请 使用 ImportExportAll.bat 实用程序从服务器主机上的以下目录恢复此数据:

- Windows Server 2012 R2 系统: \ProgramData\PlateSpin 此文件夹默认情况下为隐藏状态。
- Windows Server 2008 系统: \ProgramData\PlateSpin
  - 此文件夹默认情况下为隐藏状态。
- Windows Server 2003 系统: \Documents and Settings\All Users\Application Data\PlateSpin

在通过 Windows 鉴定访问数据库时,如要执行导入或导出,必须符合以下条件:

- 1. 用户必须以具有可访问数据库的 SQL 管理员权限的域用户身份登录。该用户在安装期间指 定。请参见配置远程 Microsoft SQL Server 数据库服务器 (第 17 页)中的步骤 4。
- 2. 根据安装要求,具有可访问数据库的 SQL 管理员权限的域用户必须属于本地管理员组。
- 3. 运行 ImportExportAll.bat 实用程序的进程必须具备提升的特权。最简单的办法是使用以管理员 身份运行上下文菜单选项启动命令窗口,即可轻松实现。
- 5 如果步骤 3 中的测试表明软件升级失败,或者您在执行步骤 4 时无法重新导入数据,请尝试重新 升级。
- 6 升级成功完成后,请继续执行升级后任务(第23页)。

## 升级后任务

升级 PlateSpin Protect 软件后,必须执行以下任务来恢复 PlateSpin 服务器的正常操作:

- 1 登录 PlateSpin Protect Web 界面。
- 2 单击工作负载,然后在"工作负载"页面中检查有无任何暂停的复制安排。尤其是,查找为自动 升级保护合同(使用该产品早期版本中基于块的旧组件)而生成的任务(特定工作负载保护事件及可选命令)。这需要重引导受保护的工作负载。
- 3 在 PlateSpin 配置中重新应用所需的配置设置,网址如下:

https://PlateSpin 服务器 /platespinconfiguration/

4 校验升级后的 PlateSpin 服务器是否有适用于工作负载的预编译 blkwatch 驱动程序。请参见《*用 户指南*》中的 "Protect 支持的 Linux 发行套件"。

如果没有预编译的 blkwatch 驱动程序,您可以按照知识库文章 7005873 (https://www.netiq.com/support/kb/doc.php?id=7005873) 中的步骤创建一个自定义驱动程序。

- 5 在 Platespin Protect Web 界面中, 依次单击工作负载、全选、继续安排和执行, 以继续完成安排 的所有复制。
- 6 校验 PlateSpin 服务器和复制是否正常运行。